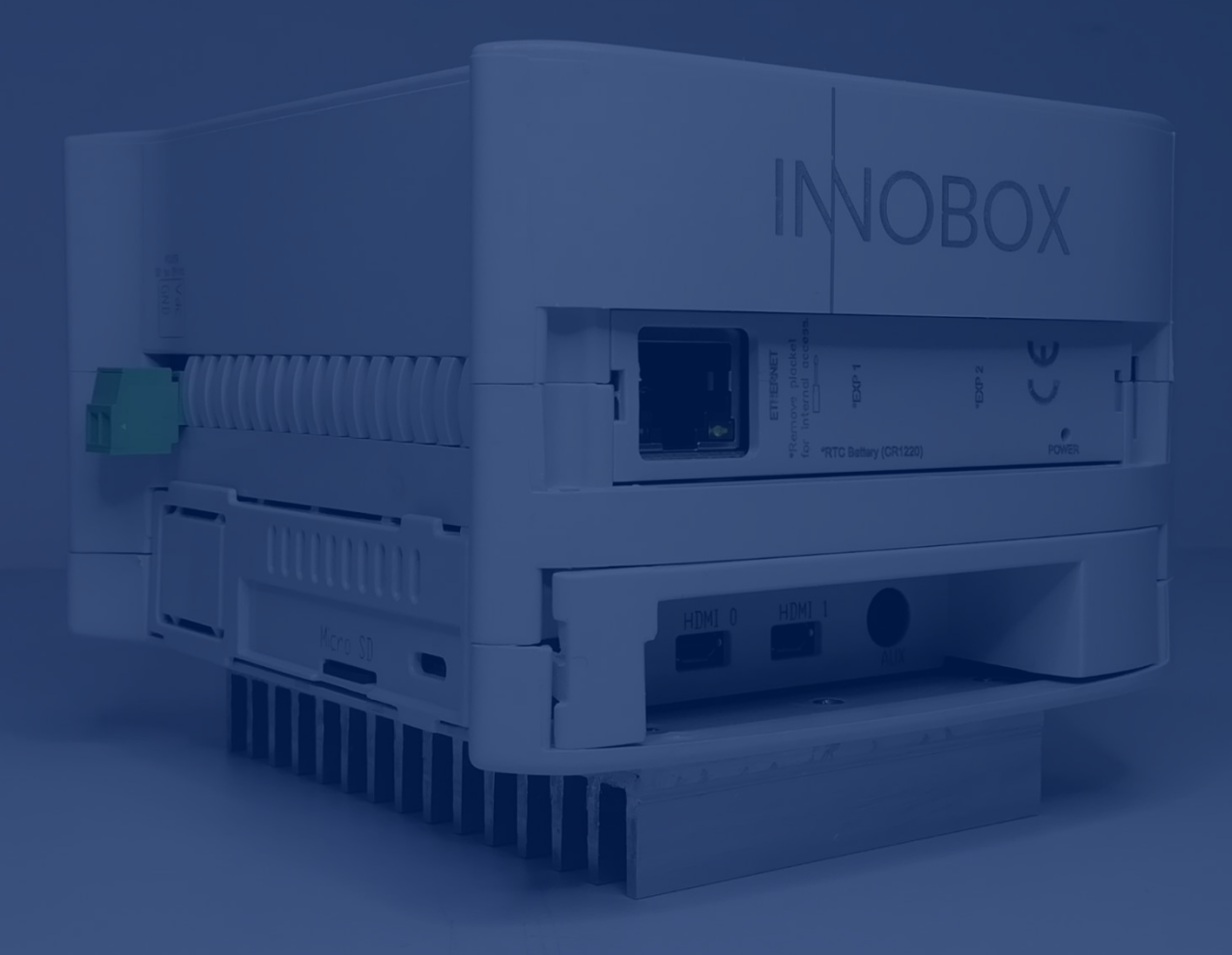

# Manual

Dashboards functionalities

Industrial IoT solution for industrial machines

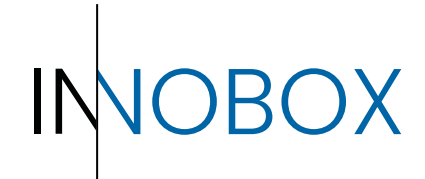

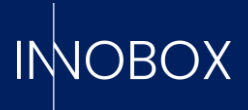

# CONTENT

# Table of contents

| 1.   | Introduction                             | 3    |
|------|------------------------------------------|------|
| 2.   | Access to the application                | 3    |
| 3.   | Production data exploitation dashboards  | 5    |
| 3.1. | Analytical Current Production            | 5    |
| 3.2. | Analytics Production Recipe              | 6    |
| 3.3. | Analytics Failures By Recipe             | 7    |
| 3.4. | Shift Analytics                          | 8    |
| 4.   | Dashboards of additional functionalities | . 10 |
| 4.1. | Preventive Maintenance                   | . 10 |
| 4.2. | Production Predictive                    | . 11 |
| 4.3. | Datalogger i Datalogger Captures         | . 12 |
| 4.4. | Alarm Log                                | . 14 |
| 4.5. | Settings                                 | . 14 |

# Dashboards functionalities manual

Página 2 de 16

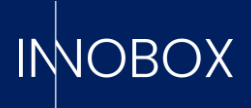

#### 1. Introduction

This manual is complementary to the Innobox Operation and Configuration Manual. With the device configured and connected to the PLC, it will start to record timers, general operation calculations, alarms, etc. that can be consulted through the different panels implemented.

#### 2. Access to the application

To access the data monitoring it is only necessary to go to any browser, on a computer configured on the same network as the device, and enter the IP previously configured when starting the device. By default, the URL would be the following:

#### http://10.10.10.20/innobox

The initial view is the current Production Analytics view, accessible without the need to log in:

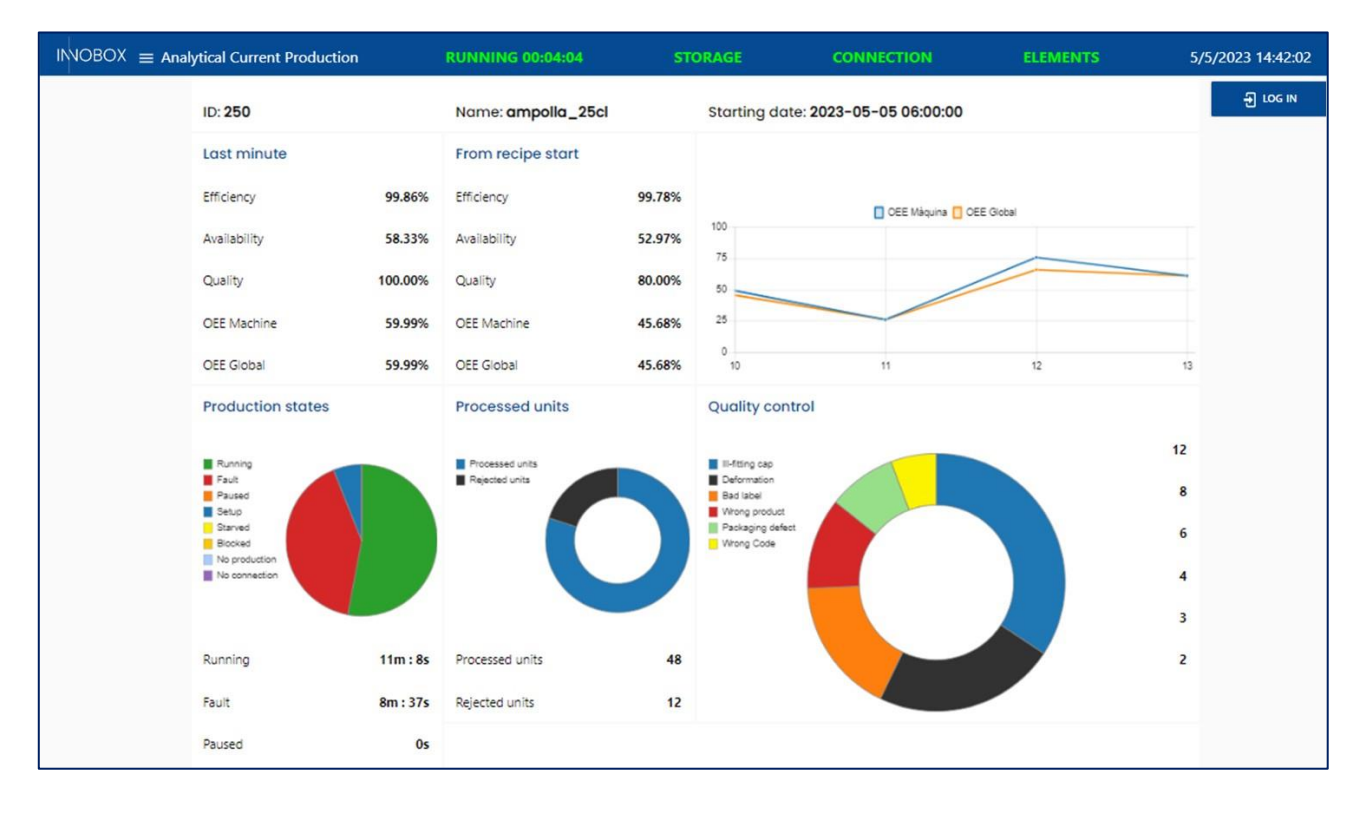

At the top left, next to the previously loaded logo, we will find the icon that will open the drop-down navigation menu. The accessible views will change depending on the user's access level, with initial access to the 4 most useful views for the operator. At the top right, below the date, we will find the button to log in:

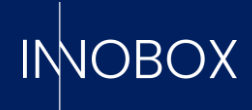

|                                  | Current Production | RUNNING 00:04:     | 04      | STORAGE         | CONNECTION          | ELEMENTS | 5/5/2023 14:49:50 |
|----------------------------------|--------------------|--------------------|---------|-----------------|---------------------|----------|-------------------|
| Analytical Current<br>Production |                    |                    |         |                 |                     |          | 윈 год и           |
| ✓ Production Predictive          |                    | Name: ampolla_25cl |         | Starting date:  | 2023-05-05 06:00:00 |          |                   |
| Q Datalogger Captures            |                    | From recipe start  |         |                 |                     |          |                   |
| 👚 Alarm Log                      | 99.86%             | Efficiency         | 99.78%  |                 |                     |          |                   |
| Settings                         | 58.33%             | Availability       | 52.97%  | 100             | OEE Màquina 🚺 OEE   | Global   |                   |
| Iniciar Sesión                   | 100.00%            | Quality            | 80.00%  | 75              |                     |          |                   |
|                                  | 100.00%            | county .           | 50.0070 | 60              |                     |          |                   |
|                                  | Current Production | RUNNING 00:04:     | 04      | STORAGE         | CONNECTION          | ELEMENTS | 5/5/2023 13:39:09 |
| Analytical Current<br>Production |                    |                    |         |                 |                     | 📫 inr    | nobox 🕞           |
| Analytics Production Recipe      |                    | Name: ampolla_25cl |         | Starting date:  | 2023-05-05 06:00:00 |          |                   |
| 30 Shift Analytics               |                    | From recipe start  |         |                 |                     |          |                   |
| Production Predictive            | 99.86%             | Efficiency         | 99.78%  |                 |                     |          |                   |
| Analytics Failures By Recipe     | 59 22%             | Availability       | 52 07%  | 100             | OEE Màquina 🚺 OEE   | Global   |                   |
| Preventive Maintenance           | 50.55%             | Availability       | 52.5770 | 75              |                     |          |                   |
| + Datalogger                     | 100.00%            | Quality            | 80.00%  | 50              |                     |          |                   |
| Q Datalogger Captures            | 59.99%             | OEE Machine        | 45.68%  | 25              |                     |          |                   |
| 🏠 Alarm Log                      | 59.99%             | OEE Global         | 45.68%  | 10              | n                   | 12       | 13                |
| Settings                         | ates               | Processed units    |         | Quality control |                     |          |                   |
| Temporary Users                  |                    | Processed units    |         | II-fitting cap  |                     |          | 12                |

Likewise, common to all the screens, we will have the header with quick information about the machine, such as the current status and the continuous time in this status, the availability of the device's memory, the status of the connection with the PLC and if there is any maintenance task to be carried out. The latter will be explained in detail in its own section, but all the indicators follow the premise of green -> good, red -> bad.

We will now go on to explain in detail each of the screens available on the device.

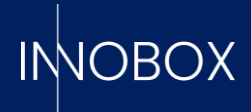

# 3. Production data exploitation dashboards

# 3.1. Analytical Current Production

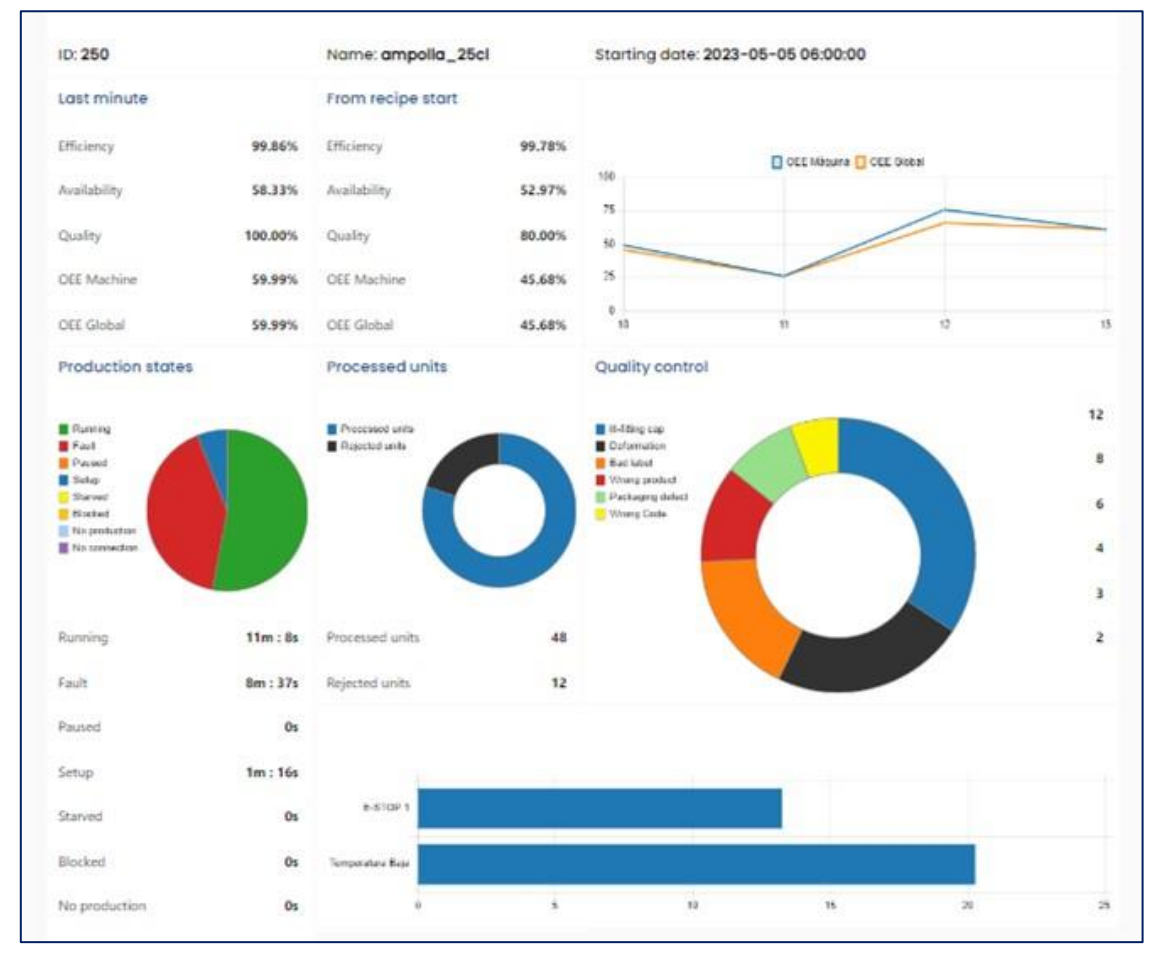

In the default screen of the device we find the monitoring of the current production. Here we can find the following information:

- a. Start date, name and code of the current recipe.
- b. Summary of OEE metrics for the last minute, the OEE generated since the start of the recipe and a progression of this over the hours.

**NOTE:** If additional information on the calculation or meaning of OEE is needed, it can be found in the introduction of the operating manual of the device.

- c. Piechart with the time of each machine state.
- d. Doughnut charts with the comparison between good and rejected products, as well as the status of the additional counters.
- e. Horizontal bar chart with the detected machine alarms.

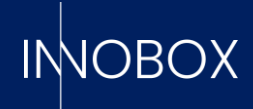

# 3.2. Analytics Production Recipe

| Rec                                                                                                    |                                                                                                    |                |                        |              |                                                                                                    | Start date                                                                                                    |                                                                                                    | • 01/84/                                                                          | 2023                                      |                                                                     |                                        |                                   |
|----------------------------------------------------------------------------------------------------|----------------------------------------------------------------------------------------------------|----------------|------------------------|--------------|----------------------------------------------------------------------------------------------------|----------------------------------------------------------------------------------------------------|----------------------------------------------------------------------------------------------------|-----------------------------------------------------------------------------------|-------------------------------------------|---------------------------------------------------------------------|----------------------------------------|-----------------------------------|
|                                                                                                    |                                                                                                    |                |                        |              |                                                                                                    | End date                                                                                                    |                                                                                                    | 04/05/                                                                            | 2023                                      |                                                                     |                                        | ,                                 |
| D -                                                                                                    | Recipe -                                                                                                    | Name -         | OEE Machine            | · OEE Global | - Start -                                                                                                    | End                                                                                                    | Running (s)                                                                                                    | - Fault (s) -                                                                     | Setup (s)                                 | <ul> <li>Pause (s)</li> </ul>                                       | Faults                                 | Proce                             |
| 137                                                                                                    | 250                                                                                                    | ampolles_50cl  | 105.11                 | 105.11       | 2023/04/28. 17:10:22                                                                                                 | 2023/05/01, 12:47:21                                                                                                    | 4523.6069                                                                                                    | 0                                                                                 | 60.021                                    | 50.015                                                              | 0                                      | 138                               |
| 136                                                                                                    | 420                                                                                                    | llaunes_50cl   | 35.89                  | 35.89        | 2023/04/28, 14:10:22                                                                                                 | 2023/04/28, 17:10:22                                                                                                    | 6781.8271                                                                                                    | 3898.385                                                                          | 120.03                                    | 0                                                                   | 17                                     | 323                               |
| 2135                                                                                                    | 128                                                                                                    | llaunes_33cl   | 58.06                  | 50           | 2023/04/28, 11:10:22                                                                                                 | 2023/04/28, 14:10:22                                                                                                    | 8959.8818                                                                                                    | 0                                                                                 | 240.067                                   | 100.024                                                             | 0                                      | 1500                              |
| 134                                                                                                    | 360                                                                                                    | ampolles_100cl | 25.66                  | 25.66        | 2023/04/28, 08:10:21                                                                                                 | 2023/04/28, 11:10:22                                                                                                    | 6560.9419                                                                                                    | 999.975                                                                           | 240.063                                   | 2999.8979                                                           | 8                                      | 385                               |
| 133                                                                                                    | 250                                                                                                    | ampolles_50cl  | 91,47                  | 90.2         | 2023/04/28, 05:10:22                                                                                                 | 2023/04/28.08:10:21                                                                                                    | 10499.2109                                                                                                    | 40.022                                                                            | 60.073                                    | 50.025                                                              | 1                                      | 276                               |
| 132                                                                                                    | 420                                                                                                    | Ilaunes_50cl   | 35.89                  | 35.89        | 2023/04/28.02:10:22                                                                                                  | 2023/04/28, 05:10:22                                                                                                    | 6778.3188                                                                                                    | 3901.7859                                                                         | 120.032                                   | 0                                                                   | 17                                     | 323                               |
| 151                                                                                                    | 128                                                                                                    | llaunes_33cl   | 58.00                  | 50           | 2023/04/27, 23:10:22                                                                                                 | 2023/04/28, 02:10:22                                                                                                    | 8900.5552                                                                                                    | 0                                                                                 | 240.067                                   | 100.032                                                             | 0                                      | 150                               |
| 120                                                                                                    | 250                                                                                                    | ampolles_1000  | 44.07<br>01.47         | 44.07        | 2023/04/27 17:10:22                                                                                                  | 2023/04/27, 23:10:22                                                                                                    | 10500.249                                                                                                    | 40.004                                                                            | 60.012                                    | 40 127                                                              | 1                                      | 276                               |
| 128                                                                                                    | 420                                                                                                    | llaunes_50cl   | 35.89                  | 35.89        | 2023/04/27. 14:10:22                                                                                                 | 2023/04/27, 17:10:22                                                                                                    | 6780.1929                                                                                                    | 3899.8501                                                                         | 120.063                                   | 0                                                                   | 17                                     | 323                               |
| Reg                                                                                                    | istered                                                                                                    | recipes table  |                        |              |                                                                                                    | ci - 2022                                                                                                    | 10.1.10.1.00.0                                                                                                    |                                                                                   |                                           | 10000                                                               |                                        |                                   |
| Sele                                                                                                    | ected re                                                                                                    | cipe           |                        |              |                                                                                                    | Start: 2023,                                                                                                    | /04/01 00:0                                                                                                    | 0:00                                                                              | End: 2                                    | 2023/05/04 0                                                        | 00:00:00                               |                                   |
| Nan                                                                                                    | ne:                                                                                                    |                | 1                      | D:           |                                                                                                    |                                                                                                    |                                                                                                    | Elaps                                                                             | ed Time:                                  |                                                                     |                                        |                                   |
| 1/4/                                                                                                    | 2023                                                                                                    |                |                        |              |                                                                                                    |                                                                                                    |                                                                                                    |                                                                                   |                                           |                                                                     |                                        |                                   |
| 1/4/<br>Stati<br>Proc<br>Fai<br>Fai<br>Sei<br>Sei                                                           | (2023<br>e:<br>duction :<br>duction :<br>duction :<br>seed<br>up<br>rysed                                         | states         | start:                 | o sha vita   | End:                                                                                                    | OEE Accur                                                                                                    | Ela<br>Ela<br>Mulated<br>OEE Machin<br>57.09%                                                                                                    | psed time:<br>e<br>unters                                                         | 7 1755 18                                 | 0EE GI<br>54.7                                                      | 2744 22<br>lobal<br><b>9%</b>          | 46                                |
| 1/4/<br>Stati<br>Proc<br>Fai<br>Sei<br>Stati<br>Fai<br>Sei<br>Stati<br>Sei<br>Stati<br>No<br>No             | 2023<br>e:<br>duction :<br>uit<br>used<br>tup<br>rysed<br>ckad<br>production<br>connection                        | auge of        | Start:                 | odia olia o  | End:                                                                                                    | OEE Accur                                                                                                    | Ela<br>mulated<br>OEE Machin<br>57.09%<br>duction cou                                                                                                    | psed time:<br>ne<br>unters<br>J.Rejected                                          | 7 17:55 18:5<br>U                         | ы 1951 2850<br>ОЕЕ GI<br><b>54.7</b><br>I.total                     | 2148 22<br>lobal<br><b>9%</b><br>Qu    | 46<br>ality                       |
| 1/4/<br>Stat<br>Proc<br>Fai<br>Sei<br>Stat<br>Sei<br>Sia<br>Bio<br>No                                       | 2023<br>e:<br>duction<br>used<br>up<br>vised<br>cked<br>production<br>connection                                  | states         | Start:                 | octo osta o  | End:                                                                                                    | OEE Accur<br>Units prod<br>U.Process<br>14849                                                                                 | Ela<br>mulated<br>OEE Machin<br>57.09%<br>duction cou                                                                                                    | psed time:<br>ne<br>unters<br>J.Rejected<br><b>35715</b>                          | 7 17.55 14.5<br>U<br>18                   | OEE G<br>54.7<br>.total<br>4205                                     | 2140 22<br>lobal<br>9%<br>Qua<br>80.4  | 46<br>ality<br>61%                |
| 1/4/<br>Stat<br>Proc<br>Ru<br>Fai<br>Bic<br>No<br>No                                                        | 2023<br>e:<br>duction :<br>ut<br>used<br>up<br>inved<br>colad<br>production<br>connection                         | states         | Start:                 | sela sita o  | 20d : 12h : 13m : 55                                                                                                 | OEE Accur<br>Units prod<br>U.Process<br>14849<br>95 Quality co                                                                | Ela<br>mulated<br>OEE Machin<br>57.09%<br>duction cou<br>sed t<br>0<br>0                                                                                                    | psed time:<br>ne<br>J.Rejected<br><b>35715</b>                                    | 7 17.55 143<br>U<br>18                    | OEE G<br>54.7<br>.total<br>4205                                     | 2149 22<br>lobal<br>9%<br>Qu.<br>80.4  | 46<br>ality<br>61%                |
| 1/4/<br>Stat<br>Proc<br>Ru<br>Fai<br>Stu<br>Bio<br>No<br>Runr<br>Fault                                      | 2023<br>e:<br>duction<br>ut<br>used<br>up<br>ived<br>cked<br>production<br>connection                             | states         | Start:                 | outre othe o | 20d:12h:13m:55<br>3d:11:58m:2                                                                                        | OEE Accur<br>Units prod<br>U.Process<br>14849<br>95 Quality co<br>25 III-fitting ca                                           | Itela 1492 1<br>Ela<br>mulated<br>OEE Machin<br>57.09%<br>Juction cou<br>sed 1<br>0<br>ontrol                                                                                                    | psed time:<br>ne<br>unters<br>J.Rejected<br>35715                                 | 7 1735 183<br>U<br>Deform                 | OEE GI<br>54.7                                                      | 2049 22<br>lobal<br>9%<br>Qu.<br>80.4  | 46<br>ality<br>61%                |
| 1/4/<br>Stat<br>Proc<br>Run<br>Fai<br>No<br>Runr<br>Fault<br>Paus                                           | (2023<br>e:<br>duction :<br>alt<br>up<br>rived<br>coled<br>production<br>connection                               | states         | Start:                 |              | 20d : 12h : 13m : 59<br>3d : 1h : 58m : 2<br>1d : 23h : 15m : 53                                                     | OEE Accur<br>Units prod<br>U.Process<br>14849<br>OES Quality co<br>2s III-fitting ca<br>3s Bad label                          | International Additional Control Additional Additional Control Additional Additiona<br>Additional Additional Additional Additional Additional Additional Additional Additional Additional Additional Additional Additional Additional Additional Additional Additional Additional Additional Additional Additional Additiona Addit | psed time:<br>Inters<br>J.Rejected<br>35715<br>7269<br>4958<br>7500               | 7 1735 143<br>UU<br>18<br>Deform<br>Wrong | CEE GI<br>54.7<br>Litotal<br>4205<br>mation<br>g product            | 2149 22<br>lobal<br>9%<br>80.0         | 46<br>ality<br>61%<br>1132<br>369 |
| 1/4/<br>Stat<br>Proc<br>Fau<br>Fa<br>Set<br>Setup<br>Starv<br>Starv                                         | (2023<br>e:<br>duction :<br>ut<br>used<br>ched<br>production<br>connection<br>hing<br>ed<br>p                     | states         | 25 0221 0121<br>Start: |              | 20d : 12h : 13m : 59<br>3d : 1h : 58m : 2<br>1d : 23h : 15m : 53<br>10h : 1m : 29<br>1h : 29m : 53                   | OEE Accur<br>Units prod<br>U.Process<br>14849<br>05 Quality co<br>25 III-fitting ca<br>36 Bad label<br>05 Packaging of<br>75  | 1104 1402 1<br>Ela<br>mulated<br>OEE Machin<br>57.09%<br>Juction cou<br>ied l<br>0<br>ontrol<br>p<br>defect                                                                                                    | psed time:<br>psed time:<br>unters<br>J.Rejected<br>35715<br>7269<br>4958<br>7500 | U<br>U<br>U<br>Deform<br>Wrong<br>Wrong   | CEE GI<br>54.7<br>Itotal<br>itazo5<br>mation<br>g product<br>g Code | 2149 225<br>lobal<br>9%<br>Qu.<br>80.4 | 44<br>ality<br>61%<br>369<br>96   |
| 1/4/<br>Stat<br>Proc<br>Fai<br>Fai<br>Set<br>No<br>No<br>Runr<br>Fault<br>Paus<br>Setui<br>Starv<br>Block   | (2023<br>e:<br>duction :<br>used<br>used<br>connection<br>ning<br>ed<br>p<br>ed<br>ed<br>ced                      | states         | 25 0221 0121<br>Start: |              | 20d : 12h : 13m : 59<br>3d : 1h : 58m : 2<br>1d : 23h : 15m : 53<br>10h : 1m : 29<br>1h : 29m : 53<br>23h : 14m : 57 | OEE Accur<br>Units prod<br>U.Process<br>14849<br>OES Quality co<br>25 III-fitting ca<br>36 Bad label<br>OS Packaging of<br>75 | International Action Control Control C    | psed time:<br>e<br>Unters<br>J.Rejected<br>35715<br>7269<br>4958<br>7500          | U<br>U<br>U<br>Deforr<br>Wrong<br>Wrong   | CEE GI<br>54.7<br>Litotal<br>4205<br>mation<br>g product<br>g Code  | 2149 225<br>lobal<br>9%<br>Qu.<br>80.4 | ality<br>61%<br>369<br>96         |
| 1/4/<br>Stat<br>Proc<br>Run<br>Fai<br>Set<br>Stat<br>No<br>Runr<br>Fault<br>Paus<br>Setul<br>Starv<br>Block | (2023<br>e:<br>duction :<br>used<br>bup<br>production<br>connection<br>hing<br>ed<br>p<br>ed<br>red<br>red<br>red | states         | 23 0223 0221<br>Start: |              | 20d : 12h : 13m : 59<br>3d : 1h : 58m : 2<br>1d : 23h : 15m : 53<br>10h : 1m : 29<br>1h : 29m : 57<br>23h : 14m : 57 | OEE Accur<br>Units prod<br>U.Process<br>14849<br>OS Quality co<br>25 III-fitting ca<br>36 Bad label<br>OS Packaging of<br>75  | Ela<br>mulated<br>OEE Machin<br>57.09%<br>duction cou<br>sed (<br>0<br>ontrol<br>p<br>defect                                                                                                    | psed time:<br>unters<br>J.Rejected<br>35715<br>7269<br>4958<br>7500               | U<br>Deform<br>Wrong<br>Wrong             | CEE GI<br>54.7<br>Litotal<br>4205<br>mation<br>g product<br>g Code  | 2149 225<br>lobal<br>9%<br>Qu.<br>80.4 | ality<br>61%<br>369<br>96         |

The following screen is designed especially for production managers, where we can consult the data of the finished productions. It has a filter by dates and by recipes, to choose the productions we want to see in the central table. When a specific production is not selected, the information in the widgets below will be the sum of all the productions in the table.

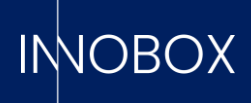

Below the table we find the start and end dates of the recipe, its name and the ID of the record to be able to locate it. In addition, we have a timeline where we can see the different status changes during the production, being able to see the exact time of the change.

The rest of the information would be the same as we have been able to see in the current production screen: machine status pie chart, final OEEs, total production and its quality and the values of the additional counters.

# 3.3. Analytics Failures By Recipe

|                        | ipes                                      |                |                      |                 |          |         | Start da   | te             | 01/         | 04/2023     |             |               |                                         |
|------------------------|-------------------------------------------|----------------|----------------------|-----------------|----------|---------|------------|----------------|-------------|-------------|-------------|---------------|-----------------------------------------|
| _                      |                                           |                |                      |                 |          |         | End date   | 2              | ē 04/       | 05/2023     |             |               | - •                                     |
|                        |                                           |                |                      |                 |          |         |            |                |             |             |             |               |                                         |
| ID -                   | Recipe 🖷                                  | Name -         | Start 🔺              | Enabled time 🔶  | MTTR -   | MTBF -  | MTFF -     | Running (s) 🔺  | Setup (s) 🖷 | Pause (s) 🔺 | Fault (s) 🗠 | Starved (s) - | Blocke                                  |
| 2137                   | 250                                       | ampolles_50cl  | 2023/04/28, 17:10:22 | 2 days.19:36:58 | 0        | 0       | 0          | 4523.6069      | 60.021      | 50.015      | 0           | 0             | 0                                       |
| 2136                   | 420                                       | llaunes_50cl   | 2023/04/28, 14:10:22 | 0 days,03:00:00 | 3.82     | 5.88    | 13         | 6781.8271      | 120.03      | 0           | 3898.385    | 0             | 0                                       |
| 2135                   | 128                                       | llaunes_33cl   | 2023/04/28, 11:10:22 | 0 days.02:59:59 | 0        | 0       | 0          | 8959.8818      | 240.067     | 100.024     | 0           | 0             | 1499.9                                  |
| 134                    | 360                                       | ampolles_100cl | 2023/04/28, 08:10:21 | 0 days.03:00:00 | 2.08     | 9.17    | 86.01      | 6560.9419      | 240.063     | 2999.8979   | 999.975     | 0             | 0                                       |
| 133                    | 250                                       | ampolles_50cl  | 2023/04/28.05:10:22  | 0 days.02:59:59 | 0.67     | 19.32   | 159        | 10499.2109     | 60.073      | 50.025      | 40.022      | 100.03        | 50.014                                  |
| 132                    | 420                                       | llaunes_50cl   | 2023/04/28, 02:10:22 | 0 days.03:00:00 | 3.83     | 5.88    | 13         | 6778.3188      | 120.032     | 0           | 3901.7859   | 0             | 0                                       |
| 131                    | 128                                       | Ilaunes_33cl   | 2023/04/27, 23:10:22 | 0 days,03:00:00 | 0        | 0       | 0          | 8960.5332      | 240.067     | 100.032     | 0           | 0             | 1499.4                                  |
| 130                    | 360                                       | ampolies_100cl | 2023/04/27, 20:10:22 | 0 days.02:59:59 | 2.08     | 9.16    | 86         | 6558.416       | 240.107     | 3000.603    | 1000.823    | 0             | 0                                       |
| 129                    | 250                                       | ampolles_50cl  | 2023/04/27, 17:10:22 | 0 days.02:59:59 | 0.67     | 19.33   | 159        | 10500.248      | 60.012      | 49.137      | 40.004      | 100.545       | 50.011                                  |
| 128                    | 420                                       | llaunes_50cl   | 2023/04/27, 14:10:22 | 0 days.03:00:00 | 3.82     | 5.88    | 13         | 6780.1929      | 120.063     | 0           | 3899.8501   | 0             | 0                                       |
|                        | 100                                       | Harran 22.4    |                      | a.d             | 0        | 0       | 0          | 0060 3006      | Storer      | ****        | n .         |               | + + + = = = = = = = = = = = = = = = = = |
| ur                     | nmary of                                  | metrics        |                      |                 |          |         |            |                |             |             |             |               |                                         |
| Sur                    | nmary of                                  | metrics        |                      |                 |          |         |            |                |             |             |             |               |                                         |
|                        |                                           |                |                      |                 |          |         |            |                |             |             |             |               |                                         |
|                        |                                           | MTTR           |                      |                 |          | MT      | BF         |                |             |             | MTFF        |               |                                         |
|                        | 3                                         | 2 (avd         | ) min                |                 | 7.       | 4 (av   | a) mi      | n              |             | 10.0        | (avg)       | min           |                                         |
|                        | -                                         |                | ,                    |                 | •••      | . (     | 9,         |                |             |             | (419)       |               |                                         |
| Fau                    | llts, time                                | in minutes     |                      |                 |          |         | Faults     | at times       |             |             |             |               |                                         |
|                        |                                           | 4              |                      |                 |          | -       |            | -1             |             |             |             |               |                                         |
| Wr                     | ong caps/closu                            | res            |                      |                 |          | 4       | Zone 2 eme | rgency stop    |             |             |             |               |                                         |
|                        | Conveyor jar                              | n 1            |                      |                 |          |         | Wrong c    | aps/closures   |             |             |             | _             |                                         |
| COULS.                 | z emergency s                             | lop            |                      |                 |          |         | Car        | tveyor jam 2   | _           |             |             |               |                                         |
|                        | Common int                                | - 2            |                      |                 |          |         |            | IVENUS SAITL I |             |             |             |               |                                         |
|                        | Conveyor jar                              | n 2            |                      |                 |          |         |            |                |             |             |             |               |                                         |
|                        | Conveyor jar                              | n 2<br>0 200   | 400 600 800 1        | 000 1200 1400   | 1600 160 | 0 2000  |            | 0              | 100         | 200         | 300 40      | 0 500         | 60                                      |
| VD                     | Conveyor jar                              | n 2<br>0 200   | 400 600 800 1        | 000 1200 1400   | 1600 160 | 0 2000  |            | 0              | 100         | 200         | 300 40      | 0 500         | 60                                      |
| ур                     | Conveyor jar                              | n 2<br>0 200   | 400 600 800 1        | 000 1200 1400   | 1600 180 | 10 2000 |            | 0              | 100         | 200 :       | 900 40      | 0 500         | 60                                      |
| ур                     | Conveyor jar                              | n 2<br>0 200   | 400 600 800 1        | 000 1200 1400   | 1600 180 | 10 2000 |            | a              | 100         | 200 :       | 300 40      | 0 500         | 60                                      |
| Typ<br>Inte            | Conveyor jar<br>e of stop                 | n 2<br>0 200   | 400 600 800 1        | 000 1200 1400   | 1600 180 | 0 2000  |            | Q              | 100         | 200 :       | 300 40      | 0 500         | 60                                      |
| Inte<br>Ext            | Conveyor jar<br>e of stop<br>emal<br>emal | n 2<br>0 200   | 400 800 800 1        | 000 1200 1400   | 1600 180 | 0 2000  |            | 0              | 100         | 200 :       | 200 40      | 0 500         | 60                                      |
| Typ<br>Inte            | Conveyor jar<br>e of stop<br>emal<br>emal | n 2            | 400 600 800 1        | 000 1200 1400   | 1600 180 | 0 2000  |            | o              | 100         | 200 :       | 800 40      | 0 500         | 60                                      |
| Typ<br>Inte<br>Ext     | Conveyor jar<br>e of stop<br>emal<br>emal | n 2            | 400 800 800 1        | 000 1200 1400   | 1600 180 | 0 2000  |            | Q              | 100         | 200         | 800 40      | 0 500         | 60                                      |
| Inter<br>Ext           | Conveyor jar<br>e of stop<br>emal<br>emal | n 2            | 400 800 800 1        | 000 1200 1400   | 1600 180 | 0 2000  |            | D              | 100         | 200         | 300 40      | 0 500         | 60                                      |
| [yp<br>∎ Inte<br>∎ Ext | Conveyor jar<br>e of stop<br>emal<br>emal | 0 200          |                      | 000 1200 1400   | 1600 160 | 10 2000 |            | 0              | 100         | 200 1       | 200 40      | 0 500         | 60                                      |
| Yp<br>Inte             | Conveyor jar<br>e of stop<br>emal<br>emal | n 2<br>0 200   |                      | 000 1200 1400   | 1800 180 | 10 2000 |            | 0              | 100         | 200         | 300 40      | 0 500         | 60                                      |
| inte<br>Ext            | Conveyor jar<br>e of stop<br>emal<br>emal | 0 200          |                      |                 | 1600 160 | 0 2000  |            | o              | 100         | 200 :       | 300 40      | 0 500         | 60                                      |

The following screen is designed especially for maintenance managers, where in the same way that we can consult the production information in the previous screen, in this one we find the specific information of errors and stoppages. We have the same filter and

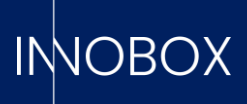

query table, where immediately below we find the final calculation of the maintenance KPI metrics (MTTR, MTBF and MTFF).

Next, we have two horizontal bar charts with the errors and alarms raised by the PLC for the selected production. These graphs differentiate between the number of times a fault is raised and the amount of time taken to clear the fault, ordered from top to bottom in order from highest to lowest. Finally, we have another pie chart to know, of the total number of stoppages, how many were due to internal factors of the machine and how many were due to external factors.

#### 3.4. Shift Analytics

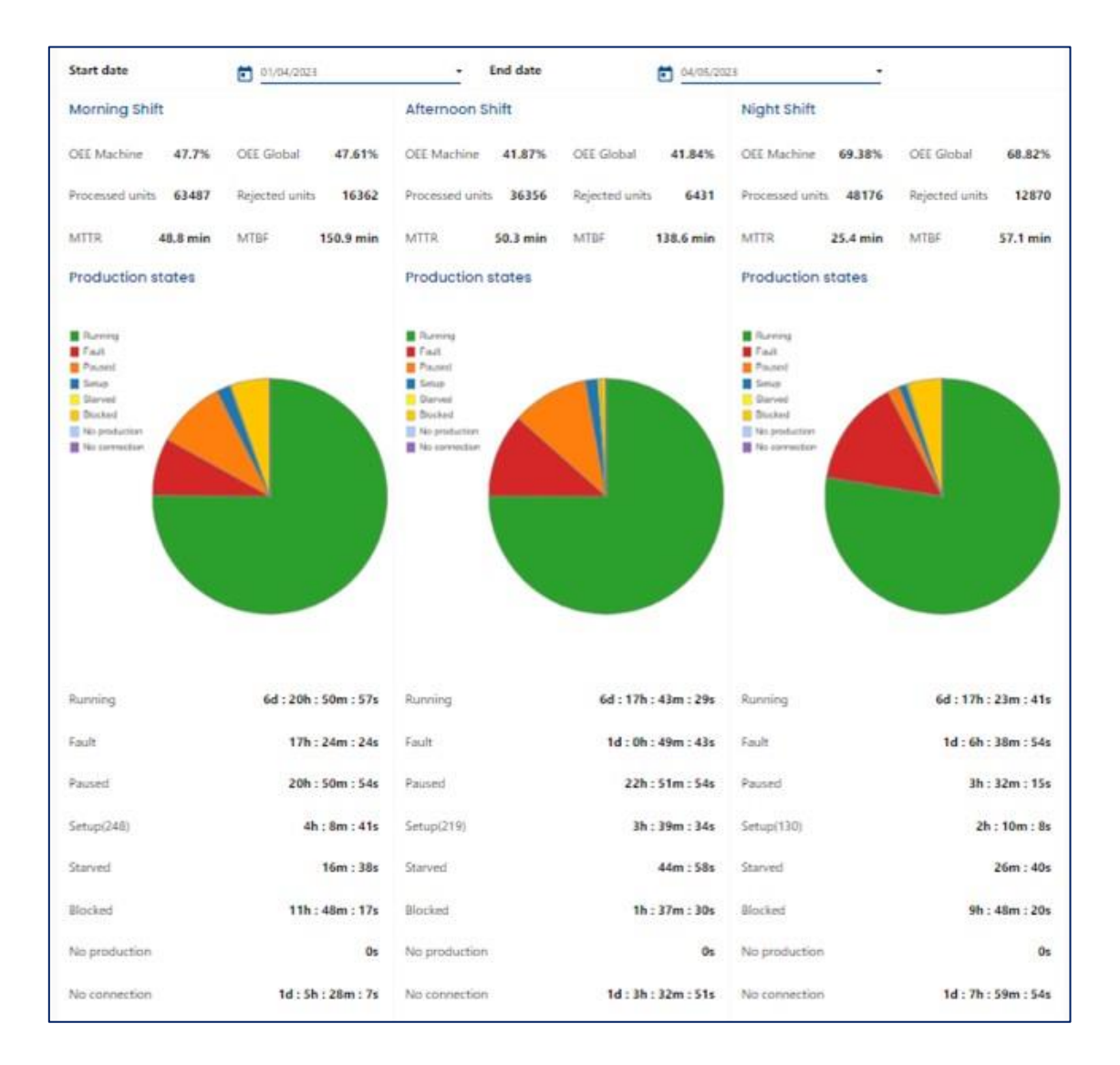

#### Dashboards functionalities manual

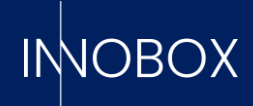

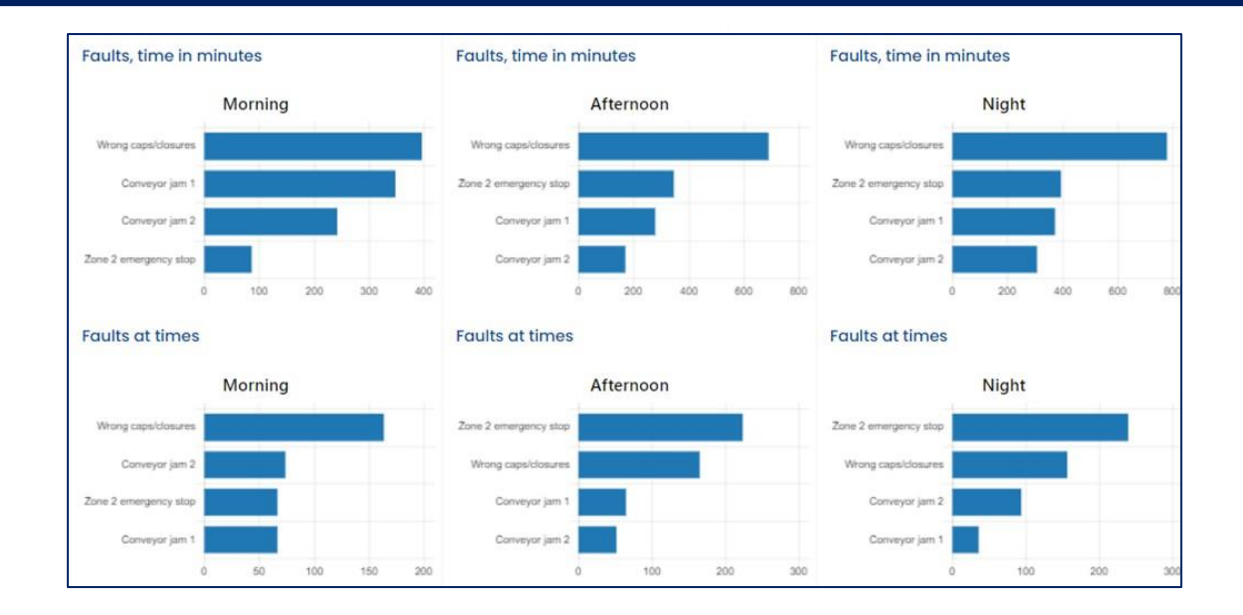

Here we find the last production data screen, where we can find the same graphs and data as the two previous screens, but in this case separated by work shifts.

At the top we find the date filter we want to consult, which will load three columns (morning, afternoon and night) with the data and weighted averages generated during that work shift. This view is designed for production supervisors, to analyse the differences in the quality of work of the different shifts.

#### Dashboards functionalities manual

Página 9 de 16

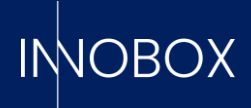

## 4. Dashboards of additional functionalities

In addition to the four screens for the operation of the machine's production data, the system provides the user with additional functionalities that make it possible to anticipate serious mechanical faults, to monitor critical data on demand or to know in advance how long it will take to finish a typical recipe.

| Name                                                                         | <ul> <li>Variable</li> </ul>                                                                                                    | <ul> <li>Time Type</li> </ul>                                                                                                    | - Active                                                                                                    |                                                               | Elapsed Time                                                                                                    | - Remain | ning 🔶                                                                                                  | Life Time                                                                                                    | ÷ ta | ask                                                                                              |
|------------------------------------------------------------------------------|----------------------------------------------------------------------------------------------------|----------------------------------------------------------------------------------------------------|----------------------------------------------------------------------------------------------------|---------------------------------------------------------------|----------------------------------------------------------------------------------------------------|----------|----------------------------------------------------------------------------------------------------|----------------------------------------------------------------------------------------------------|------|--------------------------------------------------------------------------------------------------|
| Motobomba_E500                                                               | CF_SOT                                                                                                    | time                                                                                                    | 0                                                                                                    |                                                               | 11213781                                                                                                    |          | TIMEOUT                                                                                                 | 1440000                                                                                                    | e    | ngrase                                                                                           |
| Cilindro SQ45                                                                | QS_BGD                                                                                                    | flanc                                                                                                    | 1                                                                                                    |                                                               | 13484750                                                                                                    | -        |                                                                                                    | 60000000                                                                                                    | fit  | mpieza                                                                                           |
| Motor C123                                                                   | CE_ENT                                                                                                    | time                                                                                                    | 1                                                                                                    |                                                               | 2601538.5                                                                                                    | -        | Ð                                                                                                    | 36000000                                                                                                    | e    | ngrase                                                                                           |
| Cilindro_SX45                                                                | CF_SOT                                                                                                    | flanc                                                                                                    | 0                                                                                                    |                                                               | 2264239                                                                                                    | _        | <b></b>                                                                                                 | 25000000                                                                                                    | lin  | mpieza                                                                                           |
| Motobomba E1235                                                              | CD_ADR                                                                                                    | flanc                                                                                                    | 1                                                                                                    |                                                               | 450350                                                                                                    | _        |                                                                                                    | 50000000                                                                                                    | e    | ngrase                                                                                           |
| Correa D33                                                                   | CD_ADR                                                                                                    | flanc                                                                                                    | 1                                                                                                    |                                                               | 450359                                                                                                    | _        |                                                                                                    | 2000000                                                                                                    | fit  | mpieza                                                                                           |
| Motobomba E1231                                                              | RW_PLM                                                                                                    | flanc                                                                                                    | 1                                                                                                    |                                                               | 1609253                                                                                                    | _        |                                                                                                    | 50000000                                                                                                    | e    | ngrase                                                                                           |
| Correa D555                                                                  | RW_PLM                                                                                                    | flanc                                                                                                    | 1                                                                                                    |                                                               | 1802546                                                                                                    | _        |                                                                                                    | 4000000                                                                                                    | lit  | mpieza                                                                                           |
| Correa E3                                                                    | QS_BGD                                                                                                    | flanc                                                                                                    | 1                                                                                                    |                                                               | 4467043                                                                                                    | _        |                                                                                                    | 10800000                                                                                                    | 11   | mpieza                                                                                           |
| Motor C129                                                                   | QS_BGD                                                                                                    | flanc                                                                                                    | 1                                                                                                    |                                                               | 15678965                                                                                                    |          | TIME OUT                                                                                                | 5000000                                                                                                    | e    | ngrase                                                                                           |
| Cilladra CA11                                                                | CE COT                                                                                                    | Road                                                                                                    | A                                                                                                    |                                                               | 0                                                                                                    | _        |                                                                                                    | 1500                                                                                                    | 10.  | maiara?                                                                                          |
| 000000000                                                                    |                                                                                                    | ACTIVAR                                                                                                    | Elapsed va                                                                                                    | ilue:                                                         | RESE                                                                                                    | 1        | 00                                                                                                    |                                                                                                    |      | UPDATE                                                                                           |
| Register                                                                     |                                                                                                    | ALTIVAK                                                                                                    | Elapsed va                                                                                                    | ilue:                                                         | RESE                                                                                                    | 1<br>1   | 00                                                                                                    |                                                                                                    |      | UPDATE                                                                                           |
| Register                                                                     | Date *                                                                                                    | Action *                                                                                                    | Elapsed va                                                                                                    | Active                                                        | A Counter                                                                                                    | type -   | Elapsed value                                                                                           | - Life value                                                                                                    | *    | UPDATE                                                                                           |
| Register                                                                     | Date                                                                                                    | Action *                                                                                                    | Elapsed va                                                                                                    | Active                                                        | Counter     cycles                                                                                                    | type     | Elapsed value                                                                                           | * Life value<br>50000000                                                                                                    |      | UPDATE<br>User<br>USER                                                                           |
| Register<br>D ^                                                              | Date                                                                                                    | Action +<br>activate<br>activate                                                                                                    | Name Additional Motobomba E1231<br>Correa D33                                                                                                    | Active                                                        | Counter     cycles     cycles                                                                                                    | type     | Elapsed value 0 0 0 0 0 0 0 0 0 0 0 0 0 0 0 0 0 0 0                                                     | * Life value<br>50000000<br>2000000                                                                                                    | *    | UPDATE<br>User<br>USER<br>USER                                                                   |
| Register                                                                     | Date                                                                                                    | Action   Activate activate reset reset                                                                                                 | Name Motobomba E1231<br>Correa D33<br>Cillindro SQ45<br>Motobomba E123                                                                                                    | Active                                                        | Counter<br>oycles<br>oycles<br>oycles<br>oycles                                                                                                    | type *   | Elapsed value 0 0 0 0 0 0 0 0 0 0 0 0 0 0 0 0 0 0 0                                                     | * Life value<br>5000000<br>200000<br>6000000<br>1440000                                                                                                    | *    | UPDATE<br>User<br>USER<br>USER<br>innobox                                                        |
| Register                                                                     | Date                                                                                                    | Action ^<br>activate<br>activate<br>reset<br>reset<br>undate                                                                           | Elapsed va<br>Motobomba E1231<br>Correa D33<br>Cilinot SQ45<br>Motobomba_E123<br>Motobomba_E123                                                                                          | Active Active 1 1 1 1 1 1 1 1 1 1 1 1 1 1 1 1 1 1 1           | Counter Ovcles Ovcles O | type     | Elapsed value                                                                                           | <ul> <li>Life value</li> <li>50000000</li> <li>2000000</li> <li>60000000</li> <li>1440000</li> <li>36000000</li> </ul>                                                                                  | *    | UPDATE<br>USER<br>USER<br>USER<br>innobox<br>Eros<br>Eros                                        |
| Register<br>10 -<br>99<br>98<br>97<br>96<br>95<br>94                         | Date                                                                                                    | Action  Activate activate activate reset update reset                                                                                  | Elapsed va<br>Motobomba E1231<br>Correa D33<br>Cillindro SQ45<br>Motor C123<br>Motor C123                                                                                                | Active 1 1 1 1 1 1 1 1 1 1 1 1 1 1 1 1 1 1 1                  | Counter<br>oycles<br>oycles<br>oycles<br>oycles<br>oycles                                                                                                    | type *   | Elapsed value     0     0     0     0     0     0     0     0     0     0     0     0     0     0     0 | <ul> <li>Life value</li> <li>5000000</li> <li>200000</li> <li>6000000</li> <li>1440000</li> <li>3600000</li> <li>3600000</li> </ul>                                                                     | *    | UPDATE<br>USER<br>USER<br>USER<br>Eros<br>Eros<br>Eros                                           |
| Register D                                                                   | Date                                                                                                    | Action  Activate activate activate reset update reset update                                                                           | Name Motobomba E1231<br>Correa D33<br>Cilindro SQ45<br>Motobomba_E123<br>Motor C123<br>Motor C123<br>Motor C129                                                                          | Active  Active  1  1  1  1  1  1  1  1  1  1  1  1  1         | Counter     Ovcles     Ovcles     Ovcles     Ovcles     Ovcles     Ovcles     Ovcles     Ovcles                                                                                                    | type     | Elapsed value 0 0 0 0 0 0 0 0 0 0 0 0 0 0 0 0 0 0 0                                                     | <ul> <li>Life value</li> <li>5000000</li> <li>200000</li> <li>6000000</li> <li>1440000</li> <li>3600000</li> <li>3600000</li> <li>5000000</li> </ul>                                                    | *    | UPDATE<br>USER<br>USER<br>USER<br>Eros<br>Eros<br>Eros<br>Eros                                   |
| Register                                                                     | Date  2023/04/17, 14:23:37 2023/04/17, 14:23:20 2023/03/27, 11:58:32 2023/03/24, 11:58:03 2023/03/24, 11:53:41 2023/03/24, 11:53:41 2023/03/24, 11:53:41 2023/03/24, 11:53:41 2023/03/24, 11:53:41 2023/03/24, 11:53:41 | Action   Activate activate reset update reset update reset                                                                             | Elapsed va<br>Motobomba E1231<br>Correa D33<br>Cilindro SQ45<br>Motobomba_E123<br>Motor C123<br>Motor C123<br>Motor C129<br>Motoproba_E123                                               | Active 1 1 1 1 1 1 1 1 1 1 1 1 1 1 1 1 1 1 1                  | Counter  Counter  Co  | type     | Elapsed value 0 0 0 0 0 0 0 0 0 0 0 0 0 0 0 0 0 0 0                                                     | <ul> <li>Life value</li> <li>5000000</li> <li>200000</li> <li>6000000</li> <li>1440000</li> <li>3600000</li> <li>3600000</li> <li>1440000</li> </ul>                                                    | *    | UPDATE<br>USER<br>USER<br>USER<br>innobox<br>Eros<br>Eros<br>Eros<br>Eros<br>Eros                |
| Register                                                                     | Date                                                                                                    | Action ^<br>activate<br>activate<br>reset<br>update<br>reset<br>update<br>reset<br>reset<br>reset                                      | Elapsed va<br>Motobomba E1231<br>Correa D33<br>Cilindro SQ45<br>Motobomba_E123<br>Motor C123<br>Motor C129<br>Motobomba_E123<br>Motor C129                                               | Active  Active  Active  1  1  1  1  1  1  1  1  1  1  1  1  1 | Counter     Ovcles     Ovcles     Ovcle      | type *   | Elapsed value 0 0 0 0 0 0 0 0 0 0 0 0 0 0 0 0 0 0 0                                                     | <ul> <li>Life value</li> <li>5000000</li> <li>200000</li> <li>6000000</li> <li>1440000</li> <li>3600000</li> <li>3600000</li> <li>1440000</li> <li>3600000</li> <li>1440000</li> <li>3600000</li> </ul> |      | UPDATE<br>USER<br>USER<br>USER<br>Innobox<br>Eros<br>Eros<br>Eros<br>Eros<br>Innobox<br>Innobox  |
| Register<br>10 ~<br>99<br>95<br>97<br>96<br>95<br>94<br>93<br>92<br>91<br>90 | Date                                                                                                    | Action ^<br>activate<br>activate<br>reset<br>reset<br>reset<br>update<br>reset<br>reset<br>reset<br>update<br>reset<br>reset<br>update | Kame     Motobomba E1231     Correa D33     Cilindro SQ45     Motobomba_E123     Motor C123     Motor C123     Motor C129     Motoomba_E123     Motor C123     Motor C123     Motor C123 | Active 1 1 1 1 1 1 1 1 1 1 1 1 1 1 1 1 1 1 1                  | Counter     cycles     cycles     cycle      | type     | Elapsed value<br>0<br>0<br>0<br>0<br>0<br>0<br>0<br>0<br>0<br>0<br>0<br>0<br>0                          | <ul> <li>Life value</li> <li>5000000</li> <li>2000000</li> <li>6000000</li> <li>1440000</li> <li>3600000</li> <li>500000</li> <li>1440000</li> <li>3600000</li> <li>3600000</li> <li>3600000</li> </ul> |      | USER<br>USER<br>USER<br>Innobox<br>Eros<br>Eros<br>Eros<br>Eros<br>Innobox<br>Innobox<br>Innobox |

# 4.1. Preventive Maintenance

This is a functionality that will allow the operator to know when a particular mechanical element needs maintenance or a spare part before it breaks and causes a major problem. The system accepts the definition of up to 20 different elements, indicating which of the Boolean variables previously defined in its module indicates that the element is working, whether to monitor by time the variable is active (e.g. the variable that indicates whether a drive belt is rotating) or by operating cycles (e.g. a variable that manages a piston), how long the element has a manufacturer-defined lifetime and the descriptions of the tasks to be performed when the working time approaches the maximum lifetime. There is a field to indicate whether a defined element is active or not, being able to define all the elements used in the machine, but monitor only those working for the current production recipe. When any of the defined elements reaches 70% of its life time, the system will raise a pre-alarm and the corresponding sign in the header will turn red. This will be the indicator to go to this dashboard to find out which element needs attention. When it reaches 100% of the life time, the system will register an alarm and a more visual TIMEOUT sign will appear on the element.

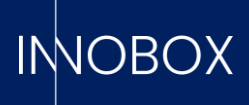

From this screen, you can activate or deactivate an element, edit the maximum life time or reset the working time after the specific task has been performed. The system will register which user is performing which action, in order to be able to keep a correct supervision of the management of the machine elements.

## 4.2. Production Predictive

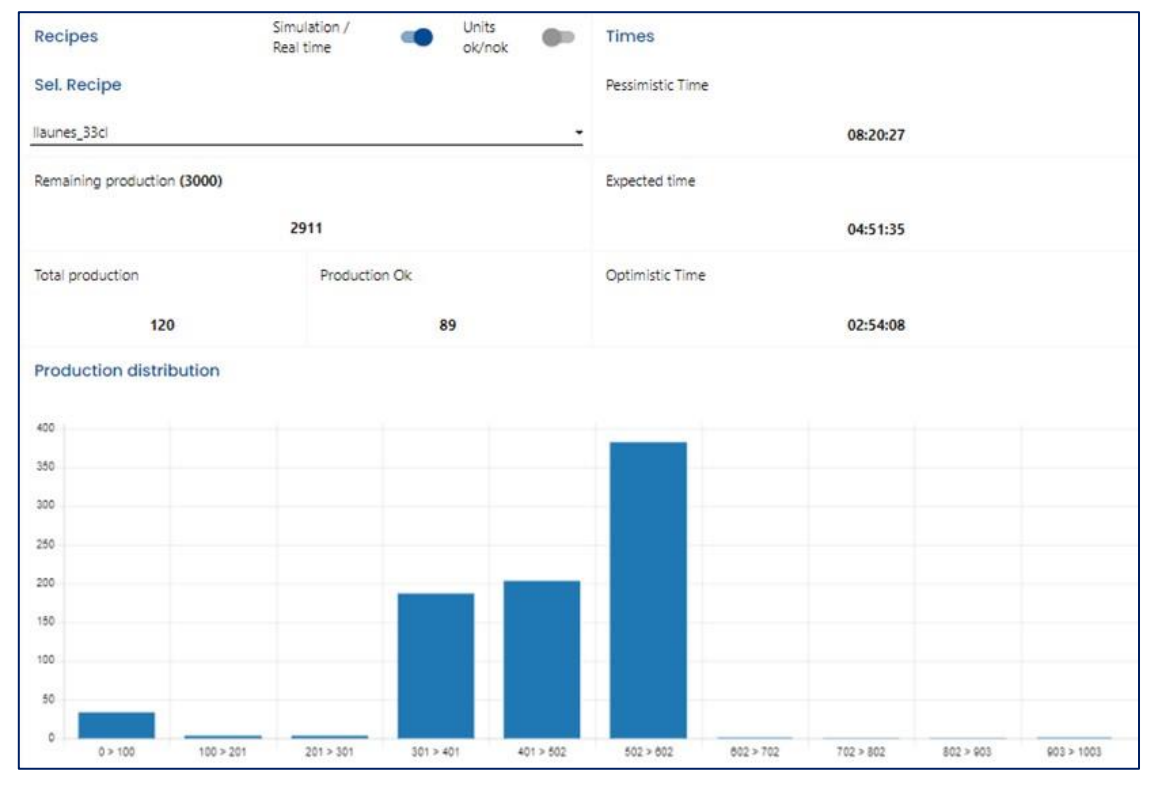

In this screen we find the functionality that will allow us to have an approximate idea of when it will take to finish the production in progress or to carry out a simulation.

The system will have a better prediction accuracy as it has more historical data of the machine. On machines that are very stable in terms of production, the three values (optimistic, expected and pessimistic) will be similar. On machines that have a dispersion of production from day to day, the values will differ greatly. This also gives us an idea of how robust the machine is.

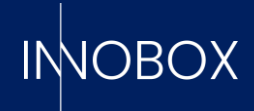

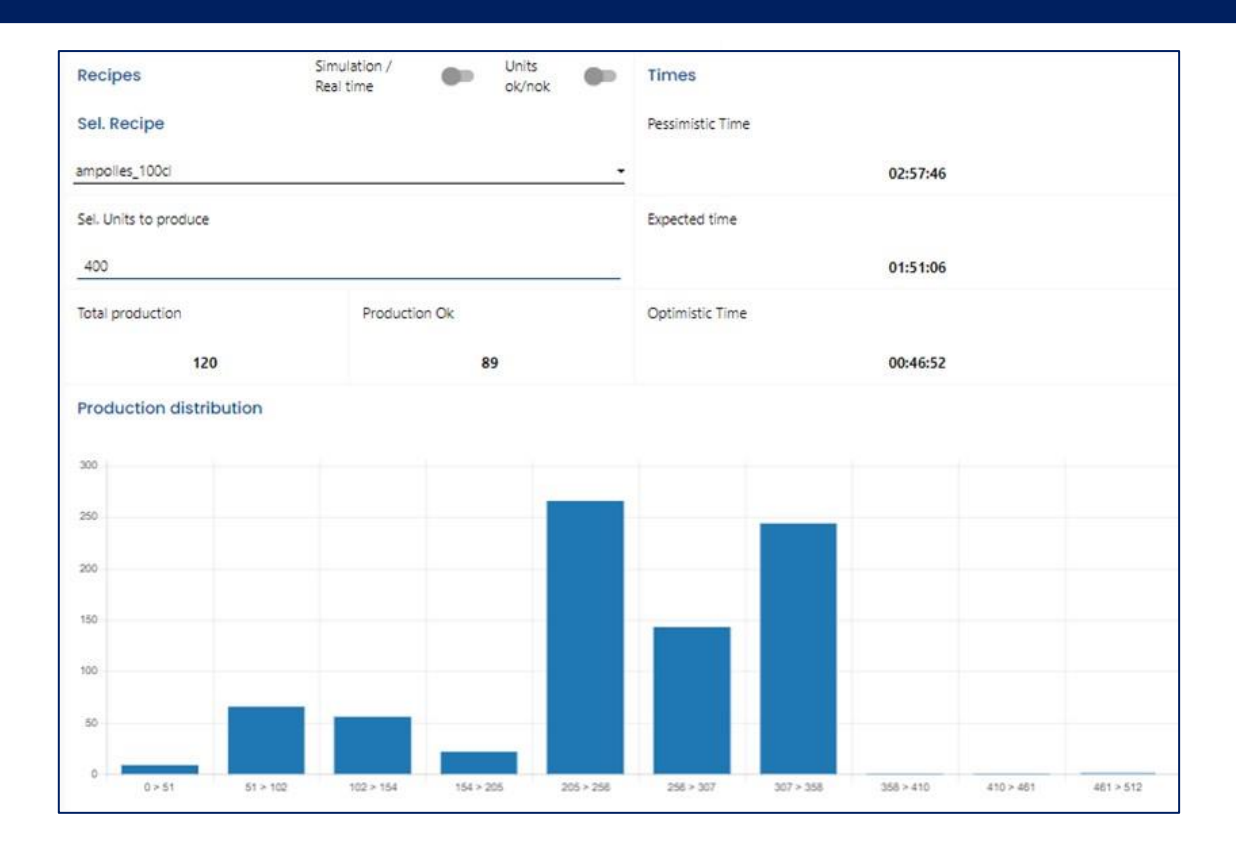

# 4.3. Datalogger i Datalogger Captures

The datalogger functionality is the one with the simplest operating premise, but which can provide the most personalised information: monitoring the values or states that variables acquire over time.

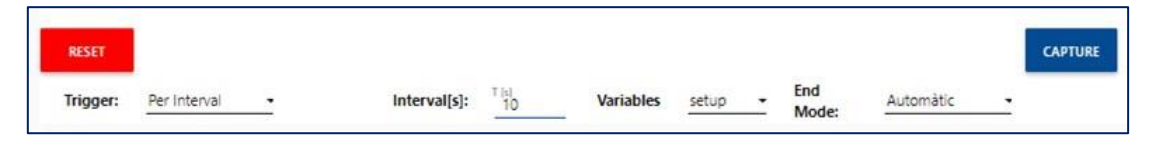

To start monitoring, we indicate whether we want to record the values every X time or when a variable changes state, which of the variables indicated in its specific module we want to monitor and whether we want to take a specific number of samples or let the system stop on its own (at 10,000 samples).

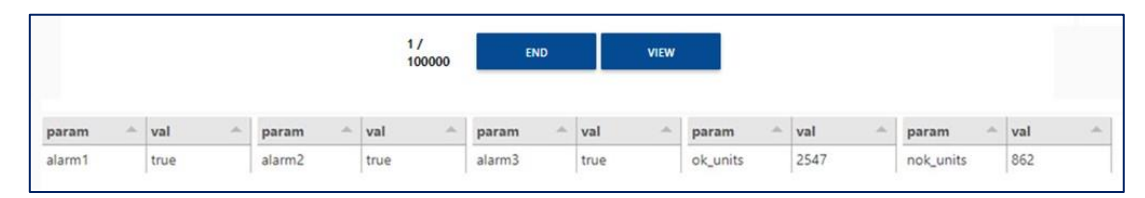

Once monitoring has started, we will see a table with the current values of the variables indicated. With the button to visualise we will access some graphics in real time with the evolution of these and with the button to finish we will generate a .csv file with the name specified at the start of the frame capture.

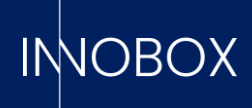

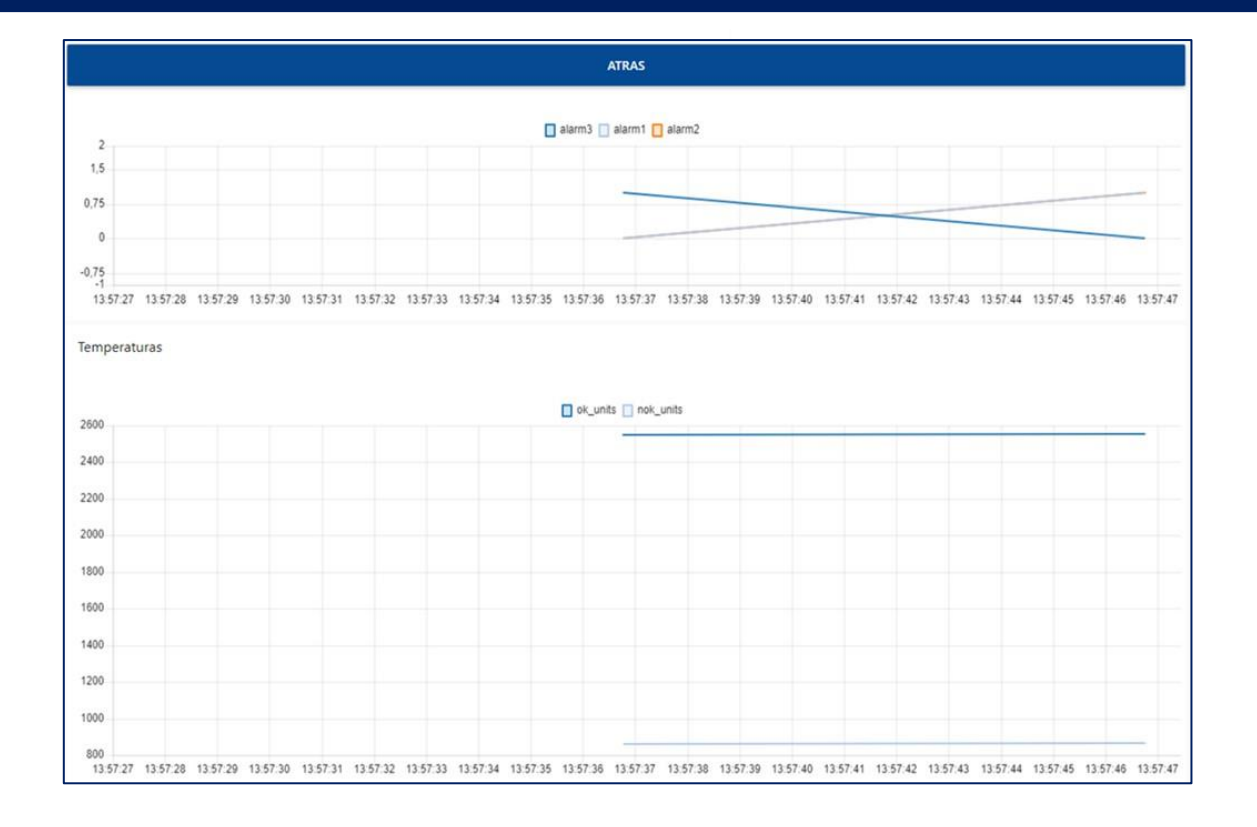

From the Datalogger Captures screen we can view the generated files, delete them or download them to be exploited with any other software that works with this format.

| Id                | File Name              | Number of Captures | Count | Date Update              |
|-------------------|------------------------|--------------------|-------|--------------------------|
| 20                | capture_alarm2_forTest | alarm              | 15    | 2023-02-09T12:29:31.000Z |
| 22                | TestFlanc              | alarm              | 4     | 2023-03-23T10:42:57.000Z |
| 23                | testinterval           | interval           | 236   | 2023-03-23T10:43:51.000Z |
| 27                | TestReset              | alarm              | 7     | 2023-03-23T11:06:23.000Z |
| 29                | test                   | interval           | 7     | 2023-03-24T12:42:01.000Z |
| 30                | testCapturas           | interval           | 3     | 2023-04-12T11:49:54.000Z |
| 31                | testCapt               | interval           | 370   | 2023-04-12T11:50:40.000Z |
| 32                | aewga                  | interval           | 6061  | 2023-04-12T11:57:26.000Z |
| 33                | testDev-Demo           | interval           | 10    | 2023-05-03T07:11:24.000Z |
| 34                | Alarma 1               | interval           | 5     | 2023-05-05T09:51:57.000Z |
| 35                | Alarma 2               | interval           | 8     | 2023-05-05T10:24:36.000Z |
| 36                | Alarm 1                | interval           | 29    | 2023-05-05T13:43:08.000Z |
|                   |                        |                    |       |                          |
| C REFRESH TestRes | et DownLoad            | DELETE             |       |                          |

# Dashboards functionalities manual

Página 13 de 16

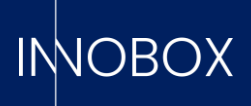

#### 4.4. Alarm Log

The alarm log screen, as its name indicates, is a screen in which there are two tables:

The upper table is the log of alarms generated by the preventive maintenance functionality, being able to check the date and time when an element has reached its life time. In the lower table, we find the record of alarms generated by the PLC of the monitored machine, with date and time, error code and description.

|                                                                                           | 01/04                                                                                                    | /2023                                                                                                    |              | End date                                                                                                    | 04/0                                                                                                    | 5/2023      |                                                                                                    | _  |
|-------------------------------------------------------------------------------------------|----------------------------------------------------------------------------------------------------|----------------------------------------------------------------------------------------------------|--------------|----------------------------------------------------------------------------------------------------|----------------------------------------------------------------------------------------------------|-------------|----------------------------------------------------------------------------------------------------|----|
| Preventive m                                                                              | naintenance alarm                                                                                                    | log                                                                                                    |              |                                                                                                    |                                                                                                    |             |                                                                                                    |    |
| D                                                                                         | Type                                                                                                    | ^ Name                                                                                                    | - Counter ty | pe 🌰 Elapse                                                                                                    | i value 👘 Va                                                                                                    | lue of life | ^ Date                                                                                                    |    |
| 32                                                                                        | alarm                                                                                                    | Motobomba_E500                                                                                                    | time (H)     | 3115                                                                                                    | 40                                                                                                    | 0           | 2023/04/17, 14:29:1                                                                                                    | 12 |
| š1                                                                                        | alarm                                                                                                    | Correa E3                                                                                                    | cycles       | 972271                                                                                                    | 9 10                                                                                                    | 800000      | 2023/04/14, 02:29:1                                                                                                    | 12 |
| 10                                                                                        | alarm                                                                                                    | Correa D555                                                                                                    | cycles       | 360173                                                                                                    | 5 40                                                                                                    | 00000       | 2023/04/12, 05:29:1                                                                                                    | 12 |
| 19                                                                                        | prealarm                                                                                                    | Correa E3                                                                                                    | cycles       | 756237                                                                                                    | 3 10                                                                                                    | 800000      | 2023/04/09, 01:14:1                                                                                                    | 12 |
| 78                                                                                        | prealarm                                                                                                    | Correa D555                                                                                                    | cycles       | 280142                                                                                                    | 9 40                                                                                                    | 00000       | 2023/04/07, 14:14:1                                                                                                    | 12 |
| 77                                                                                        | alarm                                                                                                    | Motor C129                                                                                                    | cycles       | 450009                                                                                                    | 2 50                                                                                                    | 00000       | 2023/04/01, 21:29:1                                                                                                    | 12 |
| Machine faul                                                                              | lt log                                                                                                    |                                                                                                    |              |                                                                                                    |                                                                                                    |             |                                                                                                    |    |
| Machine faul                                                                              | It log                                                                                                    | * Shift                                                                                                    |              | Start                                                                                                    | <ul> <li>Elapsed tim</li> </ul>                                                                                                    |             | Description                                                                                                    |    |
| Machine faul                                                                              | * Recipe                                                                                                    | ^ Shift                                                                                                    |              | Start 2023/04/28. 17:06:22                                                                                                    | Elapsed tim     00:01:40                                                                                                    | e 4         | Description<br>Zone 2 emergency stop                                                                                                    |    |
| Machine faul<br>D<br>0474<br>0473                                                         | Recipe           420           420                                                                                                    | <ul> <li>Shift</li> <li>2</li> <li>2</li> </ul>                                                                                                    |              | <ul> <li>Start</li> <li>2023/04/28, 17:06:22</li> <li>2023/04/28, 17:02:22</li> </ul>                                                                                                    | <ul> <li>Elapsed tim</li> <li>00:01:40</li> <li>00:01:40</li> </ul>                                                                                                    | e a         | <ul> <li>Description</li> <li>Zone 2 emergency stop</li> <li>Zone 2 emergency stop</li> </ul>                                                                                                    |    |
| Machine faul<br>D<br>10474<br>10473<br>10472                                              | Recipe           420           420           420           420                                                                                                    | Shift<br>2<br>2<br>2                                                                                                    |              | Start<br>2023/04/28, 17:06:22<br>2023/04/28, 17:02:22<br>2023/04/28, 16:57:23                                                                                                    | <ul> <li>Elapsed time</li> <li>00:01:40</li> <li>00:01:40</li> <li>00:01:39</li> </ul>                                                                                          | 8 4         | Description     Zone 2 emergency stop     Zone 2 emergency stop     Zone 2 emergency stop                                                                                                    |    |
| Machine faul<br>D<br>10474<br>10473<br>10472<br>10471                                     | Recipe           420           420           420           420           420           420                                                                                                    | <ul> <li>Shift</li> <li>2</li> <li>2</li> <li>2</li> <li>2</li> </ul>                                                                                                    |              | Start<br>2023/04/28, 17:06:22<br>2023/04/28, 17:02:22<br>2023/04/28, 16:57:23<br>2023/04/28, 16:51:23                                                                                                    | <ul> <li>Elapsed tim</li> <li>00:01:40</li> <li>00:01:40</li> <li>00:01:49</li> <li>00:01:39</li> </ul>                                                                         | 8 4         | Description     Zone 2 emergency stop     Zone 2 emergency stop     Zone 2 emergency stop     Zone 2 emergency stop     Zone 2 emergency stop                                                                                                    |    |
| Machine faul<br>D<br>0474<br>0473<br>0472<br>0471<br>0470                                 | Recipe           420           420           420           420           420           420           420           420           420           420                                                                                                    | <ul> <li>Shift</li> <li>2</li> <li>2</li> <li>2</li> <li>2</li> <li>2</li> <li>2</li> <li>2</li> </ul>                                                                                                    |              | <ul> <li>Start</li> <li>2023/04/28, 17:06:22</li> <li>2023/04/28, 16:57:23</li> <li>2023/04/28, 16:57:23</li> <li>2023/04/28, 16:51:23</li> <li>2023/04/28, 16:42:23</li> </ul>                                                                                           | <ul> <li>Elapsed tim</li> <li>00:01:40</li> <li>00:01:40</li> <li>00:01:39</li> <li>00:01:39</li> <li>00:01:39</li> </ul>                                                       | e 4         | <ul> <li>Description</li> <li>Zone 2 emergency stop</li> <li>Zone 2 emergency stop</li> <li>Zone 2 emergency stop</li> <li>Zone 2 emergency stop</li> <li>Zone 2 emergency stop</li> </ul>                                                                                                    | 2  |
| Machine faul<br>D<br>0474<br>0473<br>0472<br>0472<br>0471<br>0470<br>0469                 | Recipe           420           420           420           420           420           420           420           420           420           420           420           420           420                                                                                       | <ul> <li>Shift</li> <li>2</li> <li>2</li> <li>2</li> <li>2</li> <li>2</li> <li>2</li> <li>2</li> <li>2</li> <li>2</li> <li>2</li> <li>2</li> <li>2</li> </ul>                                                                                                    |              | <ul> <li>Start</li> <li>2023/04/28, 17:06:22</li> <li>2023/04/28, 16:57:23</li> <li>2023/04/28, 16:57:23</li> <li>2023/04/28, 16:51:23</li> <li>2023/04/28, 16:42:23</li> <li>2023/04/28, 16:42:23</li> </ul>                                                             | <ul> <li>Elapsed tim</li> <li>00:01:40</li> <li>00:01:40</li> <li>00:01:39</li> <li>00:01:39</li> <li>00:01:39</li> <li>00:01:40</li> </ul>                                     | 8 4         | <ul> <li>Description</li> <li>Zone 2 emergency stop</li> <li>Zone 2 emergency stop</li> <li>Zone 2 emergency stop</li> <li>Zone 2 emergency stop</li> <li>Zone 2 emergency stop</li> <li>Zone 2 emergency stop</li> </ul>                                                                                                    |    |
| Machine faul<br>0474<br>0473<br>0472<br>0471<br>0470<br>0469<br>0468                      | * Recipe           420           420           420           420           420           420           420           420           420           420           420           420           420           420           420           420           420           420           420 | <ul> <li>Shift</li> <li>2</li> <li>2</li> <li>2</li> <li>2</li> <li>2</li> <li>2</li> <li>2</li> <li>2</li> <li>2</li> <li>2</li> <li>2</li> <li>2</li> <li>2</li> </ul>                                                                                                    |              | <ul> <li>Start</li> <li>2023/04/28, 17:06:22</li> <li>2023/04/28, 17:02:22</li> <li>2023/04/28, 16:57:23</li> <li>2023/04/28, 16:51:23</li> <li>2023/04/28, 16:42:23</li> <li>2023/04/28, 16:34:22</li> <li>2023/04/28, 16:34:22</li> <li>2023/04/28, 16:34:22</li> </ul> | <ul> <li>Elapsed tim</li> <li>00:01:40</li> <li>00:01:40</li> <li>00:01:39</li> <li>00:01:39</li> <li>00:01:39</li> <li>00:01:40</li> <li>00:01:40</li> </ul>                   | e s         | Description           Zone 2 emergency stop           Zone 2 emergency stop           Zone 2 emergency stop           Zone 2 emergency stop           Zone 2 emergency stop           Zone 2 emergency stop           Zone 2 emergency stop           Zone 2 emergency stop           Zone 2 emergency stop           Zone 2 emergency stop           Zone 2 emergency stop                                                                                                 |    |
| Machine faul<br>D<br>10474<br>10473<br>10472<br>10472<br>10477<br>10469<br>10466<br>10467 | Recipe           420           420           420           420           420           420           420           420           420           420           420           420           420           420           420           420           420           420                 | <ul> <li>Shift</li> <li>2</li> <li>2</li> <li>3</li> <li>4</li> <li>4<td></td><td>Start<br/>2023/04/28, 17:06:22<br/>2023/04/28, 17:02:22<br/>2023/04/28, 16:57:23<br/>2023/04/28, 16:51:23<br/>2023/04/28, 16:42:23<br/>2023/04/28, 16:42:22<br/>2023/04/28, 16:29:22<br/>2023/04/28, 16:29:22</td><td><ul> <li>Elapsed tim</li> <li>00:01:40</li> <li>00:01:40</li> <li>00:01:39</li> <li>00:01:39</li> <li>00:01:39</li> <li>00:01:40</li> <li>00:01:40</li> <li>00:01:40</li> </ul></td><td>e s</td><td>Description           Zone 2 emergency stop           Zone 2 emergency stop           Zone 2 emergency stop           Zone 2 emergency stop           Zone 2 emergency stop           Zone 2 emergency stop           Zone 2 emergency stop           Zone 2 emergency stop           Zone 2 emergency stop           Zone 2 emergency stop           Zone 2 emergency stop           Zone 2 emergency stop           Zone 2 emergency stop           Zone 2 emergency stop</td><td></td></li></ul> |              | Start<br>2023/04/28, 17:06:22<br>2023/04/28, 17:02:22<br>2023/04/28, 16:57:23<br>2023/04/28, 16:51:23<br>2023/04/28, 16:42:23<br>2023/04/28, 16:42:22<br>2023/04/28, 16:29:22<br>2023/04/28, 16:29:22                                                                     | <ul> <li>Elapsed tim</li> <li>00:01:40</li> <li>00:01:40</li> <li>00:01:39</li> <li>00:01:39</li> <li>00:01:39</li> <li>00:01:40</li> <li>00:01:40</li> <li>00:01:40</li> </ul> | e s         | Description           Zone 2 emergency stop           Zone 2 emergency stop           Zone 2 emergency stop           Zone 2 emergency stop           Zone 2 emergency stop           Zone 2 emergency stop           Zone 2 emergency stop           Zone 2 emergency stop           Zone 2 emergency stop           Zone 2 emergency stop           Zone 2 emergency stop           Zone 2 emergency stop           Zone 2 emergency stop           Zone 2 emergency stop |    |

## 4.5. Settings

| Language | Edit counter names | ALARM EDITOR   |
|----------|--------------------|----------------|
| English  | - Ill-fitting cap  | RECIPE EDITOR  |
|          | Deformation        | SHIFT EDITOR   |
|          | Bad label          | ELEMENT EDITOR |
|          | Wrong product      |                |
|          | Packaging defect   |                |
|          | Wrong Code         |                |
|          | G                  |                |

# Dashboards functionalities manual

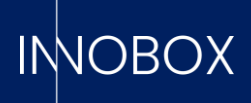

Finally, we reach the configuration screen, where we can choose the language of the application (Catalan, Spanish or English), the names to be displayed in the additional counters and edit the definition tables loaded with the initial configurator. This quick editing allows us to quickly change, for example, the name or code of a recipe, the task to be carried out for a specific mechanical element or the description of one of the PLC alarms, without having to access the initial configurator again and reload a .csv file that updates the entire database table. It must be taken into account that these modifications will be seen in the registers after the change; the alarms and productions already carried out will be seen with the data defined at the moment of the historisation.

| Recipe literals       |          |                       |                |      |                       |                  |  |
|-----------------------|----------|-----------------------|----------------|------|-----------------------|------------------|--|
| ID                    | * Recipe |                       | - Name         | *    | P Theoretical (Pcs/h) | Description      |  |
| 1                     | 250      |                       | ampolles_50cl  |      | 102                   | Ampolles petites |  |
| 2                     | 360      |                       | ampolles_100cl |      | 500                   | Ampolies normais |  |
| 3                     | 128      |                       | llaunes_33cl   |      | 1000                  | Liaunes normais  |  |
| 4                     | 420      |                       | llaunes_50cl   |      | 300                   | LLaunes grans    |  |
| 5                     | 0        |                       | no_production  |      | 0                     | Sin producción   |  |
| Update Recipe         |          | New Recipe            |                | BACK | t l                   |                  |  |
| Update Recipe         |          | New Recipe            |                | BACK | ¢                     |                  |  |
| Recipe                |          | Recipe                |                |      |                       |                  |  |
| Name                  |          | Name                  |                |      |                       |                  |  |
| P Theoretical (Pcs/h) |          | P Theoretical (Pcs/h) |                |      |                       |                  |  |
| Description           |          | Description           |                |      |                       |                  |  |
|                       |          |                       |                |      |                       |                  |  |
| UPDATE                |          | SA                    | /E             |      |                       |                  |  |
| DELETE                |          |                       |                |      |                       |                  |  |

#### Dashboards functionalities manual

Página 15 de 16

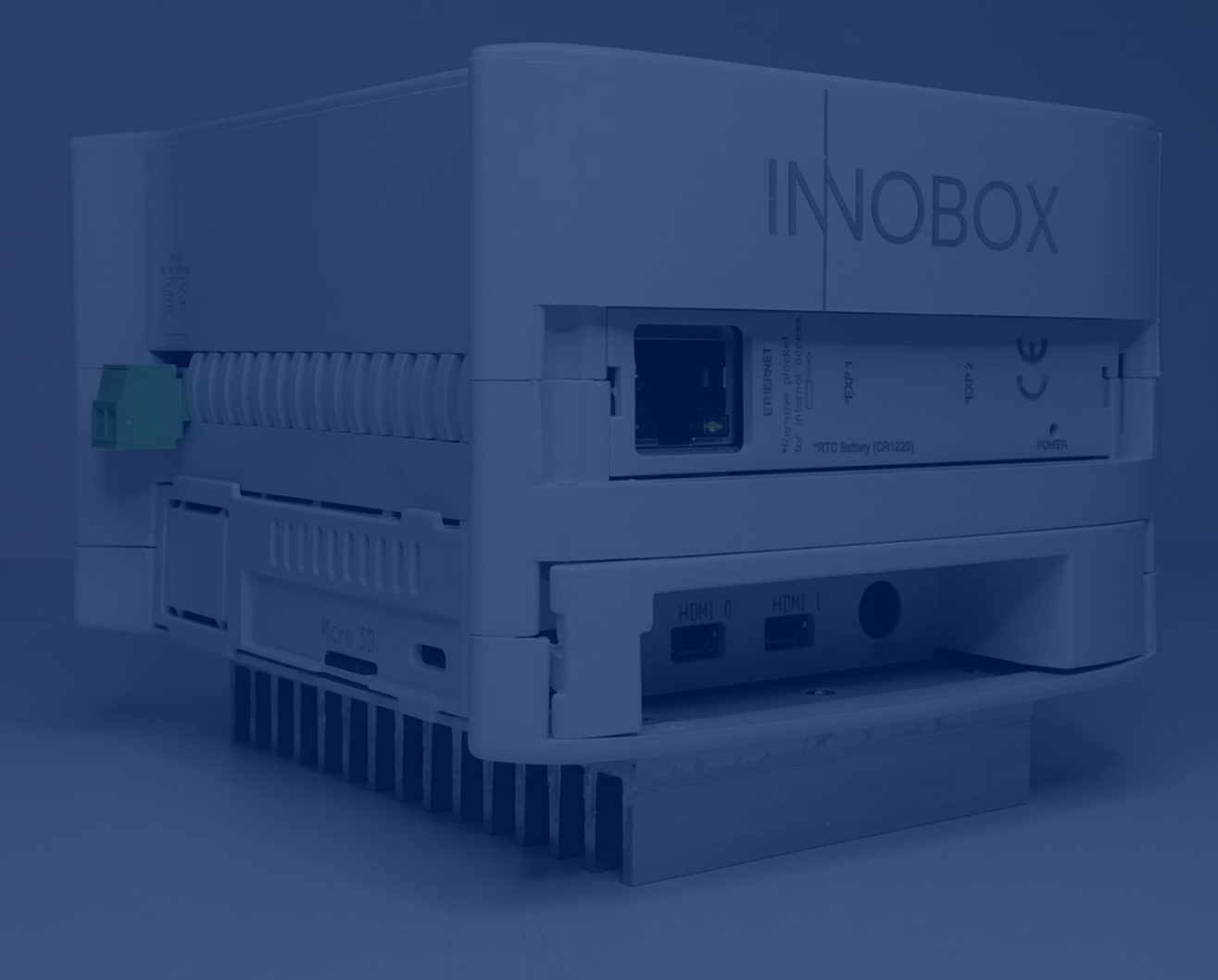

# IMOBOX

INNOVA IT, SL C/ Llauder, 22. 08302 Mataró (España) Tel: +34 902 109 963 comercial@innovait.cat https://innobox.innovait.cat/